# 劳务费发放系统使用说明 (2019)

#### 一、登录

1.进入学校信息门户,在常用应用里点击工资查询及劳务费申报-劳务费申报。

2.首次使用需修改密码,修改完成后退出再进入系统可进行申报。
用户名为工号,初始密码为 000000,初次使用必须修改密码后才能
使用!!!

### 二、校内专职人员劳务费发放申报

通过左侧导航栏,"薪资发放申报-奖金"进行申报 1.新增发放批次,请按下列步骤操作:

(1)发放人员类型:选择"校内人员"

(2) 发放方式:目前统一要求选择"中国建设银行"

(3) 发放内容: 主要填写劳务费的内容, 如讲座、教师指导费等

(4)新增发放批次:填写完上述内容后点击,即可生成"批次单据"

(5) 批次单据:可进行删除和编辑,具体发放人员名单在"编辑" 中进行,误操作单据可选择"删除"

(6) 单据编号: 每笔单据的编号须填写至"财务处需提交劳务费" 模板中。

|    |                                                                             |              |          |            |          | 一查询奖金信息 |        |            |          |           |   |
|----|-----------------------------------------------------------------------------|--------------|----------|------------|----------|---------|--------|------------|----------|-----------|---|
| 年  | : 2018                                                                      | ▼月:4         | ▼ 查询     |            |          | 当       | 前发放期间, | 为2018年4月   |          | 奖金薪资套类说明  |   |
|    |                                                                             |              |          |            |          |         |        |            |          |           |   |
| 1  |                                                                             |              |          | 2          |          |         |        | 3          |          |           |   |
| 人员 | 受类型:                                                                        | 校内人员         | v        | 发          | 放方式: [   | 中国建设银行  | T      | 发放内容       | :        |           |   |
| 经  | をまた ひんしん こうしん こうしん こうしん こうしん こうしん こうしん ひんしん しんしん しんしん しんしん しんしん しんしん しんしん し | 奖金发放 ▼ 4     | 圣费卡号: [  | A-000-0002 | 2 奖金发放 : | 未选择     |        | ¥          | 4        | 新增发放批次    | ] |
| 5  |                                                                             | 6            |          |            |          |         |        |            |          |           |   |
| 编辑 | 删除                                                                          | 单据局号         | 上街时间     | 发放状态       | 人员类型     | 发放方式    | 审核意见   | 经费卡号       | 总金额      | 发放内容      |   |
| 编辑 | 刪除                                                                          | 201803 80012 | 2018/3/8 | CWO        | 校内员工     | 中国建设银行  | 11111  | A-000-0002 | 19000.00 | 信息学院劳务课时费 |   |

2.添加发放名单:

(1)点击"查询人员",选择可发放人员名单,并加入发放列表(在"员工姓名"一栏输入姓名后,再点击"查询人员")

(2) 编辑或删除发放人员

(3)选择"编辑"后,对具体人员填写发放金额和备注(金额填写在"劳务费"一栏中),然后点"修改"

(4) 发放人员及金额编辑好后,点击"提交",完成录入。

|                             |                       |               |         |              |                              |             | 查询条件       |          |             |              |          |          |          |           |         |         |                |          |         |    |
|-----------------------------|-----------------------|---------------|---------|--------------|------------------------------|-------------|------------|----------|-------------|--------------|----------|----------|----------|-----------|---------|---------|----------------|----------|---------|----|
| 所在即门:<br>员工工号:              |                       |               |         | 员            | 工姓名:                         |             |            | 1        | 重调人         | 5            |          |          |          |           |         |         |                |          |         |    |
|                             |                       |               |         |              |                              |             | 单据操作       |          |             |              |          |          |          |           |         | _       |                |          |         |    |
| 历史单搁偏号:<br>导入文件:<br>我重修改公式: | 复制单据<br>导入 导出 素       |               |         |              | 使用公式                         |             |            |          |             |              |          |          |          |           |         |         |                |          |         |    |
|                             |                       |               |         |              |                              |             |            |          |             | 情            |          |          |          |           |         |         |                |          |         |    |
| 单据编号: 2018                  | 03080012              |               | 发展      | (内容: 信息学院)   | 劳务课时费                        |             |            |          | 发放方式:中国     | 建设银行         |          | *        | 据状态:已驳回  |           |         | 伸入: 周琦  | <del>3</del> 9 |          |         |    |
| 经费卡号: A-00                  | 0-0002                |               |         |              |                              |             |            |          |             |              |          |          | 审核意见::   | 1111      |         |         |                |          |         |    |
| 4.111人間: 19 应               | 发合计: <b>19,000.00</b> | u款合计: 0.00 税前 | 合计: 19  | .000.00 扣税合计 | i+: 0.00 实发合计                | 19,000.00   |            |          |             |              |          |          |          |           |         |         |                |          |         |    |
| 提交 打印 打印                    | 印汇总表 计税器              |               |         |              |                              |             |            |          |             |              |          |          |          |           |         |         |                |          |         |    |
|                             | 姓名 青云湖                | (c+) 优秀教学发    | (C+)    | 优秀系主任奖(C+    | <ul> <li>) 优秀辅导员;</li> </ul> | 蛇(C+) "三节"  | 发金(C+) 招   | (C+)     | 科研、敷改劳务(C+) | 学报稿酬、评审      | ₩(C+) 🗄  | )委经费(C+) | 竞赛奖金(C+) | 春节发金(C+   | ) 指导、   | 辅导轰(C+) | 劳务费(c          | +) 备注    |         | ^  |
| 虚改 取消                       | 张雷 0.00               | 0.00          |         | 0.00         | 0.00                         | 0.00        | 0.         | 00       | 0.00        | 0.00         | 0.       | 00       | 0.00     | 0.00      | 0.00    | 3       | 1000.00        | ] 0      |         |    |
|                             |                       | 快速检索 显示0发的    | \$J.员 # | 關和发油人员       |                              |             |            |          |             |              |          |          |          |           |         |         |                |          |         |    |
| 10年2月2日日                    | 工号 姓名                 | 部门 詳          | 云奖(C+   | )优秀教学奖(C+)   | )优秀系主任奖(C+                   | )优秀辅导员奖(C+) | "三节" 奖金(C+ | ) 韶生(C+) | 科研、整改劳务(C+) | 学振稿副、评审 (C+) | 团委经费(C+) | 亮赛奖金(C+) | 春节奖金(C+) | 誤、編导數(C+) | 劳务费(C+) | 应发合计(a) | 扣数合计(a)        | 说前应发(a)代 | 扣限金(a)头 | 事发 |
|                             |                       |               |         |              |                              |             |            |          |             |              |          |          |          |           |         |         |                |          |         |    |

3.添加发放名单也可用 excel 表单导入,在学校信息办网站上下载劳 务费模板,根据模板提示填写表单,导入系统,点击提交。

## 三、校内兼职人员劳务费发放申报

通过左侧导航栏,"薪资发放申报-兼职教学类酬金"进行后续步骤与"二、校内专职人员劳务费发放申报"相同,请参考。

#### 四、校外人员劳务费发放申报

(一)、添加与管理校外人员

通过左侧导航栏,"校外人员管理"进行(如无该功能,则需申 请开通)

1.添加校外人员:

校外入职

| 证件类型 <b>:</b> | 身份证    ▼ |
|---------------|----------|
| 证件号 <b>:</b>  |          |
| 姓名:           |          |
| 人员薪资类型:       | 校外员工 ▼   |
| 手机号 <b>:</b>  |          |
| 入职            |          |

选择证件类型,填入相应的证件号、姓名等信息,注意不要有空格。点击"入职"按钮即可,添加成功后会自动跳转到员工基本信息 修改页面。

\*如系统提示该人员已存在,可跳过步骤(一),若为校内人员则按照 提示的信息在相应的项目中进行申报,若为校外人员可直接进行步骤 (二)操作。

3

|        |                 |       | 员工登记        | 表                  |       |    |
|--------|-----------------|-------|-------------|--------------------|-------|----|
| 础信息 =  | 示或者隐藏扩展属性       |       |             |                    |       |    |
| 19     | 310104195410161 | 11101 | 姓名;         | 财务处                | 郵门; 未 | 选择 |
| 住务     | 1 男             |       | 人员薪资类别。     | 权外员工               |       |    |
| 出生日期   | : 1954-10-16    |       | <b>国校</b> : | + <b>D</b>         | 所属单位: |    |
| 证件类型   | l: 身份证          |       | 证件号:        | 310104195410161111 |       |    |
| 扣税捐益   | - 中国税           |       |             |                    |       |    |
| 税单地址   | t:              |       |             |                    |       |    |
| 扣税编号   | F: XW000088     |       |             |                    |       |    |
| 税单部政绩研 | 51              |       |             |                    |       |    |
|        |                 |       |             |                    |       |    |
|        | 續辑 係            | ₹.    |             |                    | 送田    |    |
| 息前情息   |                 |       |             |                    |       |    |
|        |                 |       | 新增限         | 9                  |       |    |
| 银行帐号   | 编号              | 银行名称  | 银行卡号        | 开户姓名               | 支行信息  | 操作 |
|        | 19470           | ELA.  |             |                    |       |    |

2.添加银行卡等信息:点击"新增账号"按钮,只能添加中国建设银 行、中国农业银行、中国工商银行和中国银行,只能添加本人银行卡

- (1) 选择账户银行
- (2)银行卡号填写借记卡卡号(不能填写存折号)
- (3) 开户姓名填写校外人员的姓名
- (4) 支行信息填写借记卡开户行

(5) 点击保存

(二) 劳务费申报

通过左侧导航栏,"薪资发放申报-校外劳务"进行(如无该功能,则需申请开通)

1.新增发放批次,请按下列步骤操作:(若应发放劳务费明细表中包含多个银行的账号信息,则需分别发放,即新建多个对应银行的批次)
 (1)发放人员类型:选择"校外人员"

(2)发放方式:目前可选择"中国建设银行、中国工商银行、中国 农业银行、中国银行"

后续步骤与"二、校内专职人员劳务费发放申报"相同,请参考。

\*为进一步规范学校相关项目劳务费用的发放,校外人员单据可 在每月1日-20日提交申请,校内专职及兼职人员单据可在每月的10 日-25日提交申请,并按财务处网站的相关模板填写好费用明细纸质 清单,包括每笔单据的单据编号,在当月至财务处办理,逾期系统将 驳回,在下月规定时间报销处理时,需在海天系统重新提交单据。